## **Getting Started**

Before you can start using Email client you should go to File >> Settings

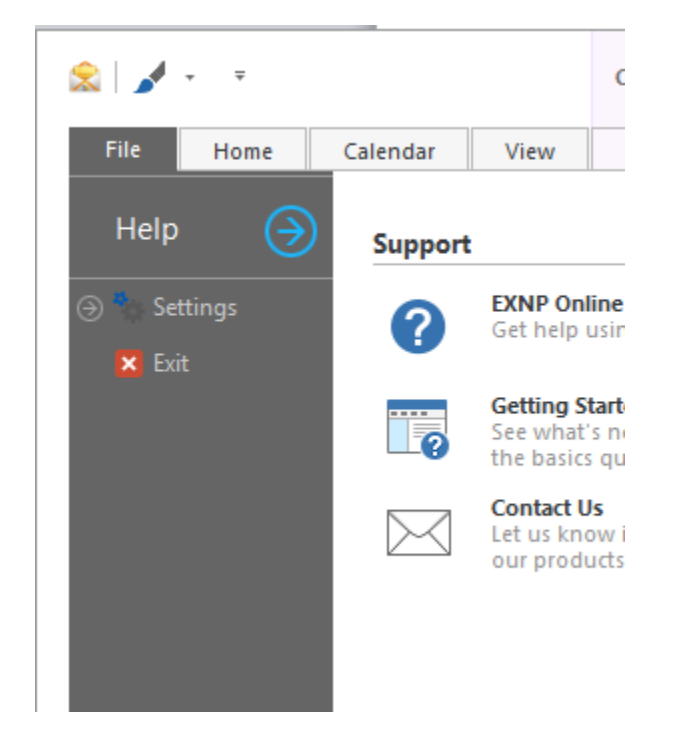

And slick "Settings"

Screen with three tabs will pop up.

## **Account Info**

Contact you service provider for email account information and enter them in the first tab.

| Display Name:<br>Email Address:<br>Protocol: |                                | <nam> <email address=""> IMAP</email></nam>    |       |       |                      |      |              |              |                                                        |  |  |  |  |
|----------------------------------------------|--------------------------------|------------------------------------------------|-------|-------|----------------------|------|--------------|--------------|--------------------------------------------------------|--|--|--|--|
|                                              |                                |                                                |       |       |                      |      | - IMAP Ser   | ver Settings |                                                        |  |  |  |  |
|                                              |                                |                                                |       |       |                      |      | IMAP Server: |              | <imap -="" i.ebox532.bluehost.com="" server=""></imap> |  |  |  |  |
| 🖉 Use Secure Socket La                       |                                | ayer (SSL)                                     | Port: | 993   | Refresh Delay (min): | 10 🖕 |              |              |                                                        |  |  |  |  |
| Username:                                    |                                | <email address=""></email>                     |       |       |                      |      |              |              |                                                        |  |  |  |  |
| Password:                                    |                                | *****                                          |       |       |                      |      |              |              |                                                        |  |  |  |  |
| - SMTP Sen                                   | ver Settings                   |                                                |       |       |                      |      |              |              |                                                        |  |  |  |  |
| SMTP Server:                                 |                                | <smtp -="" abc.com="" i.e="" server=""></smtp> |       |       |                      |      |              |              |                                                        |  |  |  |  |
| ✓ Use Secure Socket Layer (SSL)              |                                |                                                |       | Port: | 465                  |      |              |              |                                                        |  |  |  |  |
| My SMT                                       | IP Server Req                  | uires Authenticati                             | on    |       |                      |      |              |              |                                                        |  |  |  |  |
| SMTP Usern                                   | ITP Username: < email address> |                                                | >     |       |                      |      |              |              |                                                        |  |  |  |  |
| SMTP Passw                                   | ITP Password: *********        |                                                |       |       |                      |      |              |              |                                                        |  |  |  |  |
| ОК                                           |                                |                                                |       |       | Cancel               |      |              |              |                                                        |  |  |  |  |

## Signature

Add signature which you want to be added automatically (if any) to the bottom of every email you create

 OFFICE:
 xxx.xxx.xxxx

 MOBILE:
 xxx.xxx.xxxx

 FAX:
 xxx.xxx.xxxx

 FREE:
 1-8xx-xxx xxxx (1-8xxx-xxx-xxxx)

 EMAIL:
 xxx@xxxxx.xxx

 WEB:
 http://www.xxxxxx.xxx

This e-mail transmission is for the sole use of the person to whom it was specifically addressed to above and should not be read by or delivered to anyone else. This e-mail transmission contains confidential information, the disclosure of which may result in the

breach of certain laws or the infringement of rights of third parties. If you have received this e-mail in **error**, please call me at (xxxx) xxx-xxx or e-mail me at xxxx@xxx.xxxxx

## General

Adjust entries based on your personal preferences

| -Mail Server Settings                                          |                    |  |  |  |  |  |  |  |
|----------------------------------------------------------------|--------------------|--|--|--|--|--|--|--|
| E-Mail Signature General                                       |                    |  |  |  |  |  |  |  |
| Encryption / ZIP                                               |                    |  |  |  |  |  |  |  |
| Enable Encryption Use WinZip (AES) Encryption WinZip Key Size: |                    |  |  |  |  |  |  |  |
| Compression Algorithm: Deflate                                 |                    |  |  |  |  |  |  |  |
| Default Font                                                   |                    |  |  |  |  |  |  |  |
| Font: Arial - Size:                                            | 11 Colour: Black 💌 |  |  |  |  |  |  |  |
| Automatically download Inbox                                   |                    |  |  |  |  |  |  |  |
| Enable IMAP Log (Requires application restart)                 |                    |  |  |  |  |  |  |  |
| ☑ Delete To Deleted Items                                      |                    |  |  |  |  |  |  |  |
| Play chime upon message arrival                                |                    |  |  |  |  |  |  |  |
|                                                                |                    |  |  |  |  |  |  |  |
|                                                                |                    |  |  |  |  |  |  |  |
|                                                                |                    |  |  |  |  |  |  |  |
|                                                                |                    |  |  |  |  |  |  |  |
|                                                                |                    |  |  |  |  |  |  |  |
| OK                                                             | Cancel             |  |  |  |  |  |  |  |
|                                                                |                    |  |  |  |  |  |  |  |
|                                                                |                    |  |  |  |  |  |  |  |
|                                                                |                    |  |  |  |  |  |  |  |